社外秘

【対象:全営業、支店総務・事務センター】

# USEN CART 業務フロー&事務処理マニュアル

事業開発統括部 UPLINK事業推進部

Ver.1.0 作成 2017/12/1 更新 2019/11/5 ■目次

USEN USEN-NEXT GROUP

| ■サービス概要               | <br>2  |
|-----------------------|--------|
| ■業務概要                 | <br>3  |
| ■申込書の注意点              | <br>4  |
| ■事務センターへの依頼前のチェックポイント | <br>5  |
| ■事務センターへの依頼方法         | <br>8  |
| ■Uカート案内のメール送信テンプレ     | <br>9  |
| ■Uカートの請求について          | <br>10 |
| ■Uカートの解約について          | <br>13 |
| ■業務フロー                | <br>14 |
| ■問い合わせ先               | <br>16 |
| ■更新履歴                 | <br>17 |

# ■サービス概要

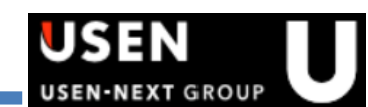

USEN CART(以下Uカート)とは、USEN各種サービスご契約のお客様が、特別還元価格で ご利用可能な店舗用品の通販サービスとなります。日用消耗品から業務用品まで、約10,000 アイテムを"安く・早く・便利に"タブレット端末やスマホで発注できるサービスです。

# 🛒 USEN CARTでの発注~着荷~代金支払いまでの流れ

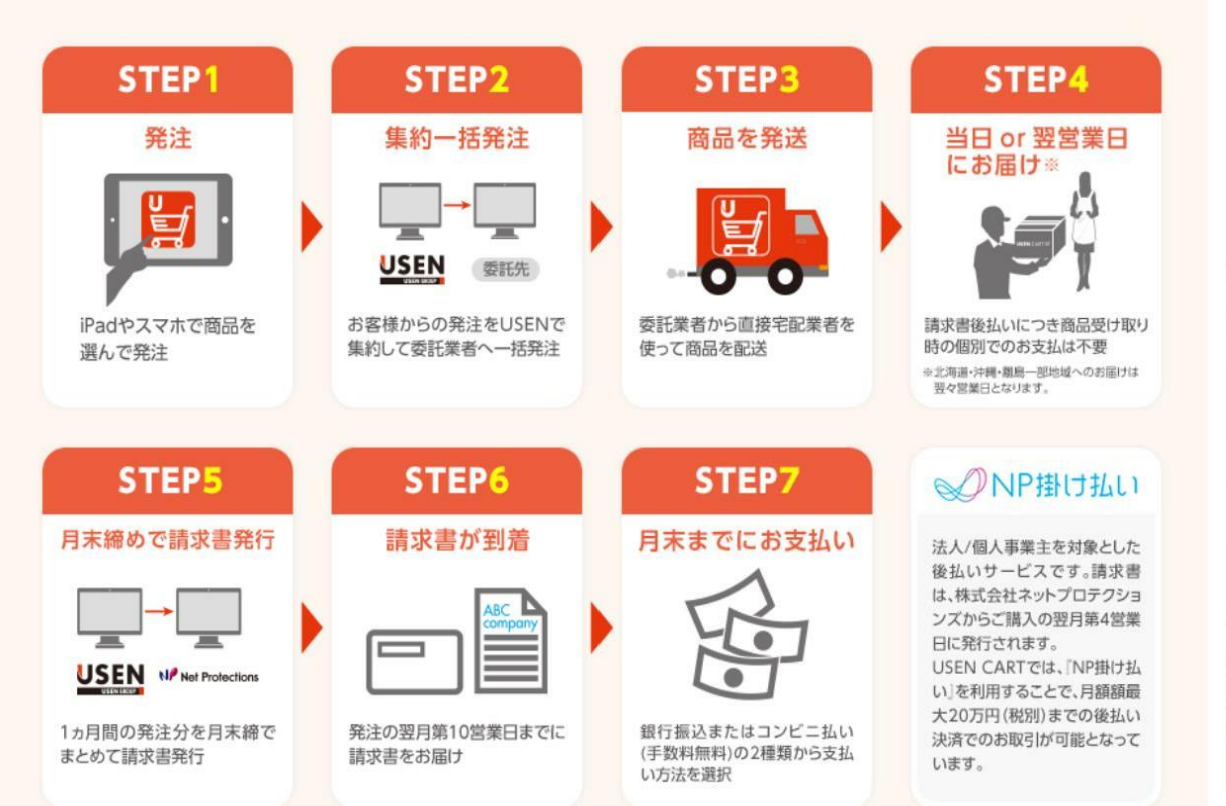

USEN CART 🛒

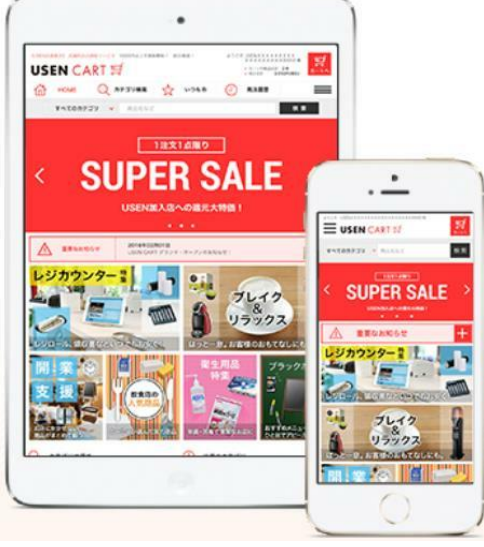

USENCARTのサービス概要は、営業サポートWEBにて確認ください。 http://www.mxa.usen.co.jp/~u8111/eisui\_web/18\_ucart/index.html

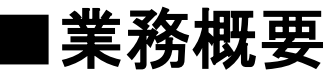

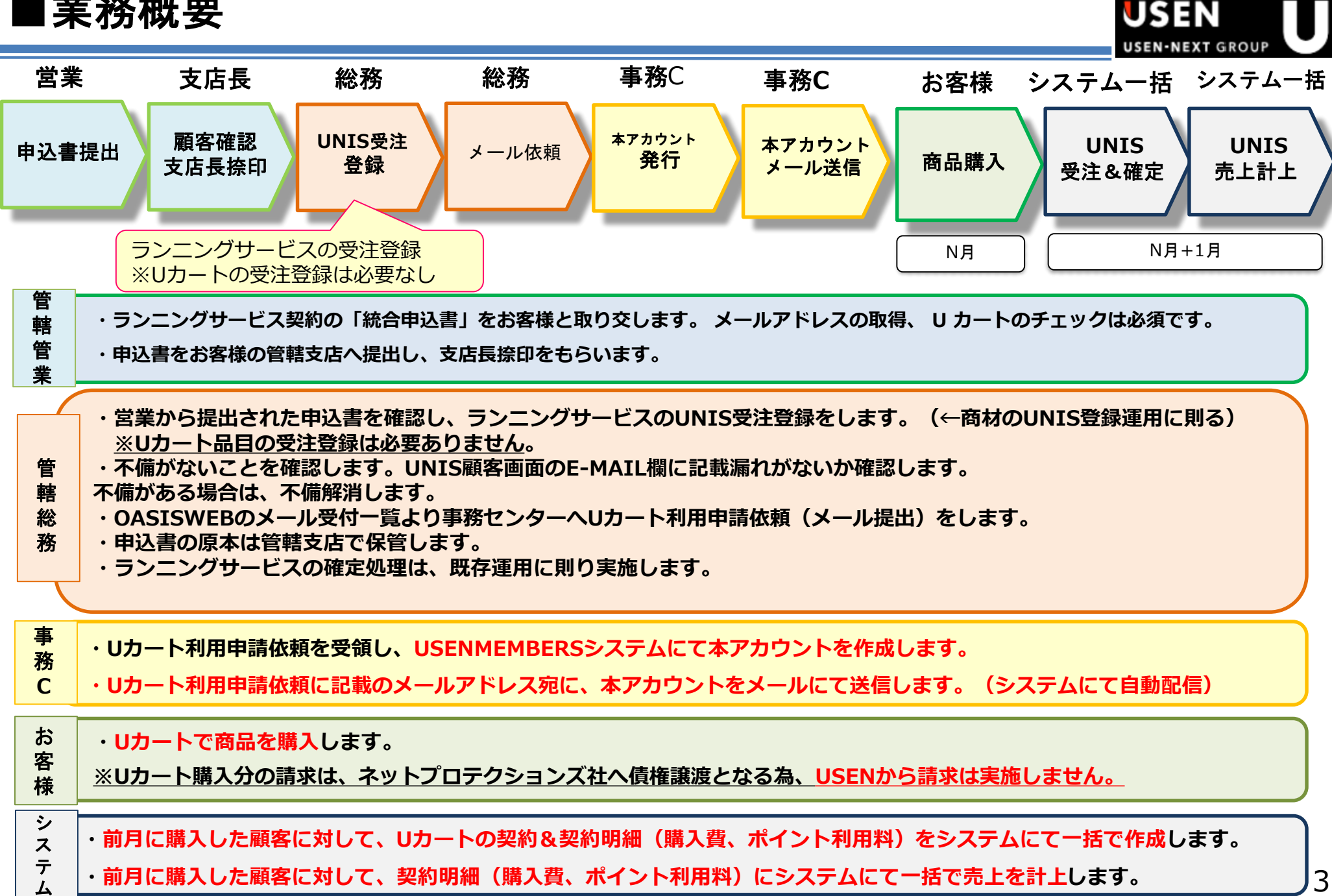

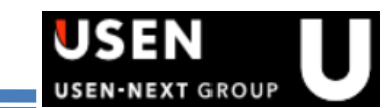

# ✓ Uカートの申込の場合は、メールアドレス宛にUSEN MEMBERSのID、PASSを送信する為に、 メールアドレスの取得は必須です。

| お客様ご記入欄 下記項目は必ずご記入く                      | ください。                 |                                     |                   | .I. |                 |       |              |                                     |
|------------------------------------------|-----------------------|-------------------------------------|-------------------|-----|-----------------|-------|--------------|-------------------------------------|
| ①ご契約者(法人の場合は本社・本部等所在地/個人経営の場合は経営者のご自宅住所) |                       |                                     |                   |     |                 |       |              |                                     |
| フリガナ                                     | フリガナ                  |                                     |                   |     |                 |       |              | 法人の場合は法人田、個人紀治の<br>場合は代謝希望人目を停印ください |
| 商号                                       | 経営者<br>法人代表者          |                                     |                   |     |                 |       |              | $\langle \rangle$                   |
| (広人石)<br>店舗名 等                           |                       | 別紙、約款補足条項および各契約内容を承諾しましたので署名際印数します。 |                   |     | 그 (비)           |       |              |                                     |
|                                          | 性別                    | 男性 ・ 女性                             | 生年月日              | 西暦  | 年               | 月     | 日            | "Acced                              |
| 〒                                        | 電話                    |                                     | -                 |     |                 | -     |              |                                     |
| ועיבד                                    | FAX                   |                                     | -                 |     |                 | -     |              |                                     |
| ビル名·<br>階数<br>(室番号)                      | メール<br>アドレス<br>E-mail | ****                                | ******<br>**各種サービ | *** | @ US(<br>會観メール7 | en.co | <b>D.j</b> ¢ | )                                   |

# ⇒UNIS顧客画面の「E-MAIL」欄に、申込書記載のメールアドレスを登録します。

| 顧客番号 <sup>330100200</sup> 設置場所名 オトラク | WEBテスト             | カナ名 オトラクウェブテスト     |            |
|--------------------------------------|--------------------|--------------------|------------|
| 郵便番号178-0065 住所 <b>練馬区西大泉</b>        |                    | 宛先                 |            |
| 番地等 3-3-3                            |                    | TEL 03-2000-2000   | FAX        |
| ビル名等                                 |                    | 携帯                 | J          |
| 顧客区分 1 <b>業務用</b>                    | │ ■新規オーブン・新築 オーブン日 |                    |            |
| 設置区分 🔜 🔤 🔤                           | デモ期間終了予定日          | E-MAIL * * * * * @ | usen.co.jp |

# 申込書の「お得なオプションサービス」欄のUSEN CARTにチェックを入れます。

| お得なオプションサービス |       | 税別単価   | 税別金額 |      |
|--------------|-------|--------|------|------|
| USEN レスキュー24 |       | 2.500円 | , 円  | , 円  |
| USENベネフィット   | 年月分から | . 円    | . 円  | , 円  |
| ロUSEN安心サポート  |       | 円005   | 円    | 円    |
| USEN CART    |       | . 0円   | . 0円 | , 0円 |

■事務センターへの依頼前のチェックポイント

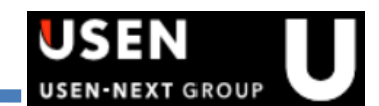

Uカートの利用申請先は、事務センターです。事務センターへ依頼する前に必ず以下を確認します。

# ↓Uカートの利用申請メールする前に必ず以下を確認!

Uレジ(Beauty、Healthcare含む)、PAYGATE、OTORAKUとの同時申込ではない
 上記3商材を契約した場合、納品時にUSEN MEMBERS IDの通知書をお客様に納品しているため、
 事務センターへのUカートの利用申請メールは必要ありません。

② ランニングサービスの受注登録が完了している(※Uカート明細は登録しない) UNIS受注登録後の翌営業日にUSEN MEMBERS システムにてアカウントが作成されるため、 必ずランニングサービスのUNISの受注登録が完了していることを確認します。

③USEN MEMBERS IDが初回登録済みでない(※既存顧客の場合のみ)

USEN MEMBERS システムにて、対象顧客が初回登録済みでないかを確認します。 既存顧客の場合、既にお客様にてUSEN MEMBERS IDを利用しているケースがあります。 既にUSEN MEMBERS ID。が初回登録済みの場合、Uカートの利用は可能となっている為、 事務センターへのUカートの利用申請メールは必要ありませんまた、お客様にもメールは送信されません。 ※未加入店の場合は、USEN MEMBERS システムにて確認は必要ありません ※ USEN MEMBERS システムでの初回登録済みの確認手順は次ページ参照

くUSEN MEMBERS ID とは】 USENのランニングサービスをご契約しているお客様(設置先店舗)に発行されるアカウントとなります。 Uカートは、USEN MEMBERS IDを発行することで、利用が可能となるサービスです。

■事務センターへの依頼前のチェックポイント

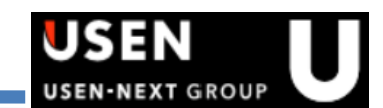

# 【USEN MEMBERSシステムでの初回登録の確認方法】

USEN MEMBERS管理画面URL http://10.222.41.242/

※ログインID/PassはDragonと共通です。

| 社具新号<br>/(ス/2-ド |      |      |      |      |
|-----------------|------|------|------|------|
| パスワード           |      |      |      |      |
|                 |      |      |      |      |
| 071>            |      |      |      |      |
|                 |      |      |      |      |
|                 | 0712 | 0712 | 071> | 0942 |

ログインすると、画面上部に「アカウント管理」「支店別顧客管理」のタブがあります。 「アカウント管理」タブにてアカウント情報の検索ができます。 「顧客CD( 完全一致 」欄に該当の顧客 CD を検索し、詳細をクリックします。 ※UNIS 受注登録の翌営業日の 11 時以降 に 反映されます。

| Usen Me                             | Usen Members管理 サービスシステム展発が 有線 太郎 07アウト                      |                                         |           |                               |                    |                    |  |  |
|-------------------------------------|-------------------------------------------------------------|-----------------------------------------|-----------|-------------------------------|--------------------|--------------------|--|--|
| アカウント目                              | 理支店別顧客管理                                                    |                                         |           |                               |                    |                    |  |  |
| ◆ アカウント                             | 検索                                                          |                                         |           |                               |                    | _                  |  |  |
| 顧客CD(完全一部<br>ログインID(完全一<br>利用可能サービス | 取) 010100161 設置先行<br>-致) メールアド<br>- USEN CART 0 OTORAKU 0 ス | 称(部分一致)<br>レス(完全一致)<br>タシフ □ REACH STOC |           | 電話番号(完全一致)<br>UMsID開始日<br>産者) | チェーン店CD<br>~<br>検索 | (完全一致)<br>つ<br>プリア |  |  |
| 1件                                  |                                                             |                                         |           |                               |                    |                    |  |  |
| 顧客CD                                | 設置先名称                                                       | 電話番号                                    | ログインID    | メールアドレス                       | UMsID開始日           | UMsID失効日           |  |  |
| 010100161                           | 土産物 たぬきや                                                    | 0112210567                              | 010100161 | koizumi@usen.co.jp            | 2014-09-03         | 詳細                 |  |  |

■事務センターへの依頼前のチェックポイント

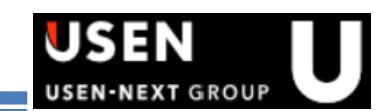

一覧へ戻る

# 【USEN MEMBERSシステムでの初回登録の確認方法】

該当顧客のアカウント一覧が確認できます。 「UMsID 初回 登録日 」に日付が入って いなければ 空白 、まだ初回登録は完了していません。 「UMsID 初回登録日」に日付が入っていれば、初回登録済みとなります。 初回登録済みの場合、既に顧客は Uカートの利用が可能となっています。

## ※以下は、初回登録済みの例です

◆アカウント一覧

UNIS情報

| 項目      | 値                          |   | 項目     | 値                   |
|---------|----------------------------|---|--------|---------------------|
| 客CD     | 010100161                  | Ŧ | チェーン店  |                     |
| 置先名称    | 土産物 たぬきや(ミヤケ モノタヌキヤ)       | 業 | 業種     | 土産物店(001127)        |
| 「客ステータス | 確定                         | 彩 | 新設年月日  | 1970-12-31          |
| 遗先住所    | 〒060-0063 札幌市中央区南三条西4丁目狸小路 | 角 | 解約日    |                     |
| 設置先電話番号 | 0112210567                 | + | キャンセル日 |                     |
| 管轄支店    | 札幌支店(0201110100)           | 壃 | 最終更新日  | 2015-05-18 15:32:28 |

アカウント一覧

| ፖክሳንኑID | 状態 | ログインID    | メールアドレス            | UMsID開始日   | UMsID初回登録日 | UMsID失効日 | サービス             | 利用可否 |    |  |
|---------|----|-----------|--------------------|------------|------------|----------|------------------|------|----|--|
|         |    |           |                    |            |            |          | USEN CART        | √    |    |  |
|         |    |           |                    |            |            |          | OTORAKU          |      |    |  |
| 38      | 有効 | 010100161 | koizumi@usen.co.jp | 2014-09-03 | 2016-08-23 |          | スタシフ             |      | 詳細 |  |
|         |    |           |                    |            |            |          | REACH STOCK(飲食店) |      |    |  |
|         |    |           |                    |            | ٦<br>آ     |          | REACH STOCK(生産者) |      |    |  |
|         |    |           |                    |            |            |          |                  |      |    |  |

初回登録済み

■事務センターへの依頼方法

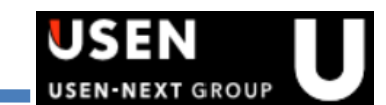

# OASISWEBのメール受付一覧より、事務センター(開業支援G)へメールにて提出してください。

【OASISWEBメール受付一覧】

http://oasisweb.usen.co.jp/wordpress/?page\_id=3158

# Uカートの利用申請メールメール送信先:u-cart-jc@usen.co.jp [CC]所属長(依頼部署責任者)、契約担当営業メール件名:[USEN CART]利用申請\_UNISコード添付ファイル:なし

(5)

| 開業支援商材 |
|--------|
|        |

※添付物は、個人コードをつけたフォルダーに格納後、ZIP圧縮してパスワードをつけてください。

| サービス        | 依頼内容                                                                                                 | 依頼先メール          | 添付物※ | 〆切  | パスワー<br>ド |
|-------------|----------------------------------------------------------------------------------------------------|-----------------|------|-----|-----------|
| USEN CART 텱 | 利用申請<br>※下記商材の同時申し込みがある<br>場合本メールでの依頼は不要で<br>す。<br>Uレジ (Beauty,Healthcare含<br>む) / OTORAKU / PAYGATE | 「USEN CART利用申請」 | なし   | 17時 | なし        |

| L |                                               |
|---|-----------------------------------------------|
| l |                                               |
|   | ※CC に支店長、契約担当営業を追加。。                          |
|   | ته                                            |
|   | 願客 CD: 123456789                              |
| l | 店名:。 ●●商店                                     |
| l | メールアドレス: <b><sub>++++++</sub>@usen.co.jp</b>  |
| l | 管辖支店: <b>-青山支店</b>                            |
| l | 申請者名:·USEN太郎                                  |
| l | نه                                            |
|   | ※※申請にあたっての注意事項※※。                             |
| l | 下記3商材の同時申し込みがある顧客については、。                      |
| l | 従来通り納品時に<封書版ご案内(ID 通知書)>をお渡しするので。             |
| I | 事務 C への Oasis web での利用申請(本メール)は不要です。          |
| l | U レジ(Beauty,Healthcare 含む)/ OTORAKU / PAYGATE |

# 事務センターへ依頼後、処理が完了するスケジュールは以下になります。 依頼日の3営業日以内に顧客のメールアドレス宛へUSEN MEMBERS IDをメールします。

※完了後 、完了報告のメール を依頼元(支店総務 etc )へ返信しません。 USENMEMBERS システムの「 UMsID 初回登録 日」にて確認ください。 ※申込内容に不備があった場合は依頼メールに返信にて返却となります。内容漏れがないか事前に確認してください。

# ■Uカート案内のメール送信テンプレ

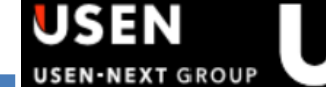

### 000 様

件名:ようこそ『USEN CART』へ♪

『USEN CART』のご利用開始準備と、USEN CARTでご利用頂ける 【1,000円相当分のポイント】のチャージが完了しましたので お知らせいたします。

│ ▼お客様のログインIDとパスワード │ ログインID : 123456789 │ パスワード : \*\*\*\*\*\*\*\*

今なら、さらに初回購入で【500円相当分のポイント】進呈中!

▶ 『USEN CART』へのアクセス方法 [iPad,iPhoneの場合] 専用のiOSアプリ(ダウンロード無料)から ご利用いただけます。 https://itunes.apple.com/jp/app/usen-cart-ukato-usen-hui-yuan/id1063901824?I=ja&Is=1&mt=8

[WEB・Androidの場合] インターネットのWEBブラウザから ご利用いただけます。 https://cart.usen.com/order/

▶ID、パスワードの変更方法 会員の皆さまのセキュリティ保護のため、 定期的なIDとパスワードの変更を推奨します。

### ■再設定の手順

1. パスワード再設定ページを開く 2. ログインIDとメールアドレスを入力し「送信する」をクリック 3. 2の直後に届いた認証メール内にあるURLをクリック 4. 再設定画面から、パスワードを新たに設定する

■パスワード再設定ページ https://members.usen.com/reset/ このメッセージは、『USEN CART』のご利用開始準備が完了したお客様に 自動配信させていただいております。

当メールに心当たりのない方は、お手数ですが下記までご連絡ください。 E-mail:info@cart.usen.com

ご不明点はUSENインフォメーション迄お問い合わせ下さい。

■フリーダイヤル:0120-117-440(携帯・PHS通話可能) ※受付時間:年中無休/9:00~22:30

### -----

株式会社USEN

〒141-0021 東京都品川区上大崎 三丁目1番1号 目黒セントラルスクエア

Copyright(c) USEN CORPORATION All rights reserved. こちらに記載された記事を許可なく転載することを禁じます。

\_\_\_\_\_

■Uカートの請求について

■U カート購入分の請求は、㈱ネットプロテクションズへ債権譲渡となります。 NP後払い お客様への請求は、㈱ネットプロテクションズが実施する為、USEN から請求は実施しません。

UNISへの 売上計上は、以下スケジュールでシステムにて一括計上します。 支店で実施することはありません。

| 2017/11  | 2017/12  | 2018/1   |
|----------|----------|----------|
| Uカートにて購入 | UNIS売上計上 | UNIS入金消込 |

■月末締め、翌月月初に(株)ネットプロテクションズからお客様へ請求書を発送します。

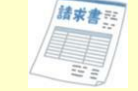

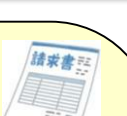

USEN-NEXT GROUP

●㈱ネットプロテクションズからお客様へ送付される請求書の送付先は、UNISの契約から請求先を 抽出しています。対象となる契約の条件は以下となります。

【抽出条件】

| 優先順位                                                 | 内容                                     | 備考                          |  |  |
|------------------------------------------------------|----------------------------------------|-----------------------------|--|--|
| 1                                                    | 「Z100179 USEN CART 請求先指定登録」 明細が付いている契約 |                             |  |  |
| 2                                                    | 請求先住所=設置先住所の契約                         |                             |  |  |
| 3                                                    | 売り上げ区分の優先順位が高い契約(右記参照)                 | レジ関連>BGM関連>集客関連>回線/通信関連>その他 |  |  |
| ※上記該当がない場合、設置先の情報を抽出<br>※イニシャル請求だけ(ランニング請求なし)の契約は対象外 |                                        |                             |  |  |

※特殊な一括請求先の契約は対象外(自販機、時事タイムス、蒲郡有線放送、配送業者etc)

■Uカートの請求について

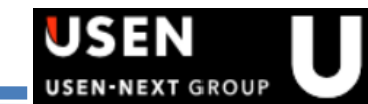

こんな時は・・・?

FAO

a?

# ㈱ネットプロテクションズから送付される請求書の"送付先住所"及び"宛名"を変更したい。

「Z100179 USEN CART 請求先指定登録 」明細を「 U カート購入費( U カートの売上計上の品目)」の 契約に登録することで、次月以降、この契約に登録している請求先情報が抽出されます。 ※(㈱ネットプロテクションズ から送付される 請求書の宛名は、U N IS 顧客画面"設置場所名 と契約画面"請求 先名称 が表記されます。UNIS 契約画面の" 宛先欄"は、表記されません。

既に送付済みの請求書の再発行や送付先変更を承った場合は、直接、お客様より (㈱ネットプロテクションズに依頼するよう誘導してください。 NP 掛け払いサポートデスク 03 4577 9631

| 契約品目CD  | イニシャル品目名  | ランニング品目名 | 摘要              |
|---------|-----------|----------|-----------------|
| Z100179 | USEN CART | 請求先指定登録  | Uカートの請求先住所指定の明細 |

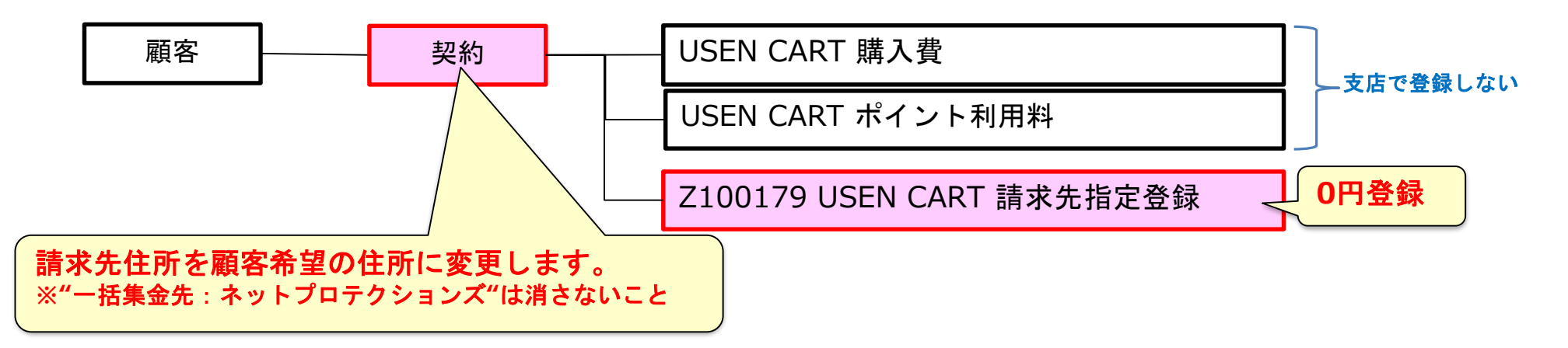

# ■Uカートの請求について

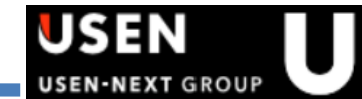

FAQ こんな時は・・・?

a?

㈱ネットプロテクションズから送付される請求書について、複数店舗分を1つの請求書にまとめたい。

ー括請求先CDを作成し、新規に契約を作成してください。 作成した契約に「Z100179 USEN CART 請求先指定登録」明細を登録してください。 ※既に存在している一括請求先CDを利用する場合、新規で一括請求先CDを作成する必要はありません。

| 契約品目CD  | イニシャル品目名  | ランニング品目名 | 摘要              |
|---------|-----------|----------|-----------------|
| Z100179 | USEN CART | 請求先指定登録  | Uカートの請求先住所指定の明細 |

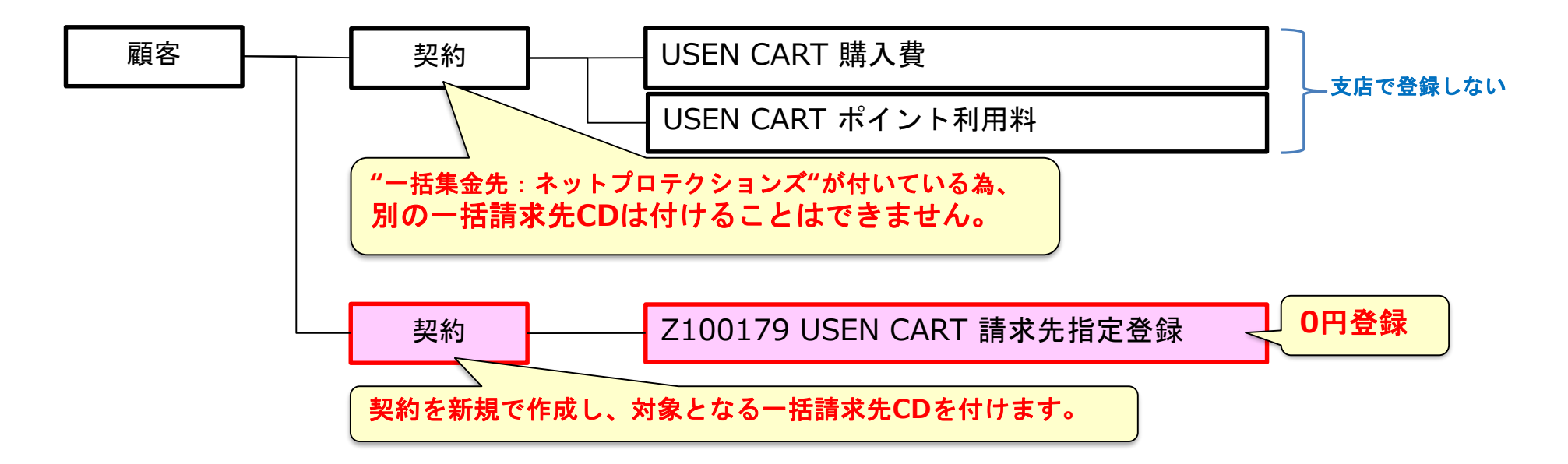

■Uカートの解約について

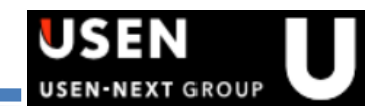

解約時の注意点

# 一 解約申請について

ランニングサービスが全て解約になると、USEN MEMBERS IDは自動的に失効し、 Uカートは利用できなくなります。その為、Uカートの解約申請は必要ありません。

# ✓ UNIS処理について

ランニングサービスが全て解約になる際、Uカートの契約しか残らない場合は、 Uカートの契約も解約する必要があります。ただし、売上を翌月に計上する必要がある為、 最終月にUカートで購入した場合を考慮し、N月(ランニングサービスの解約月)+1月で解約します。

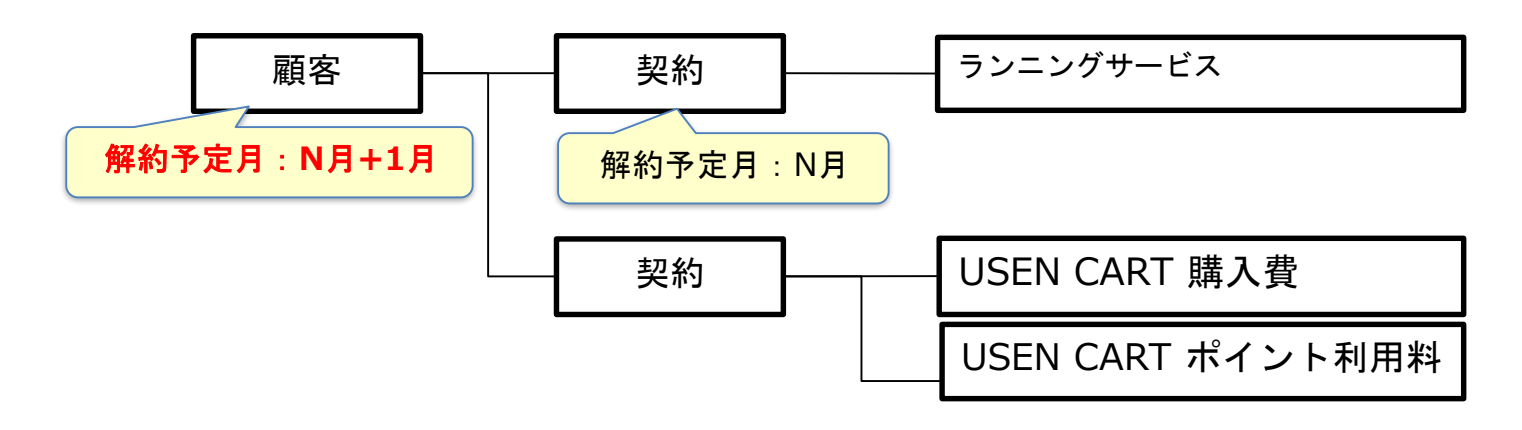

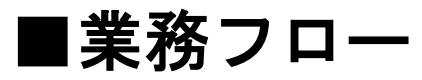

利用申込(申込書経由)

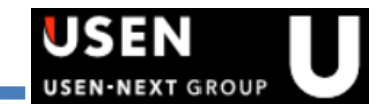

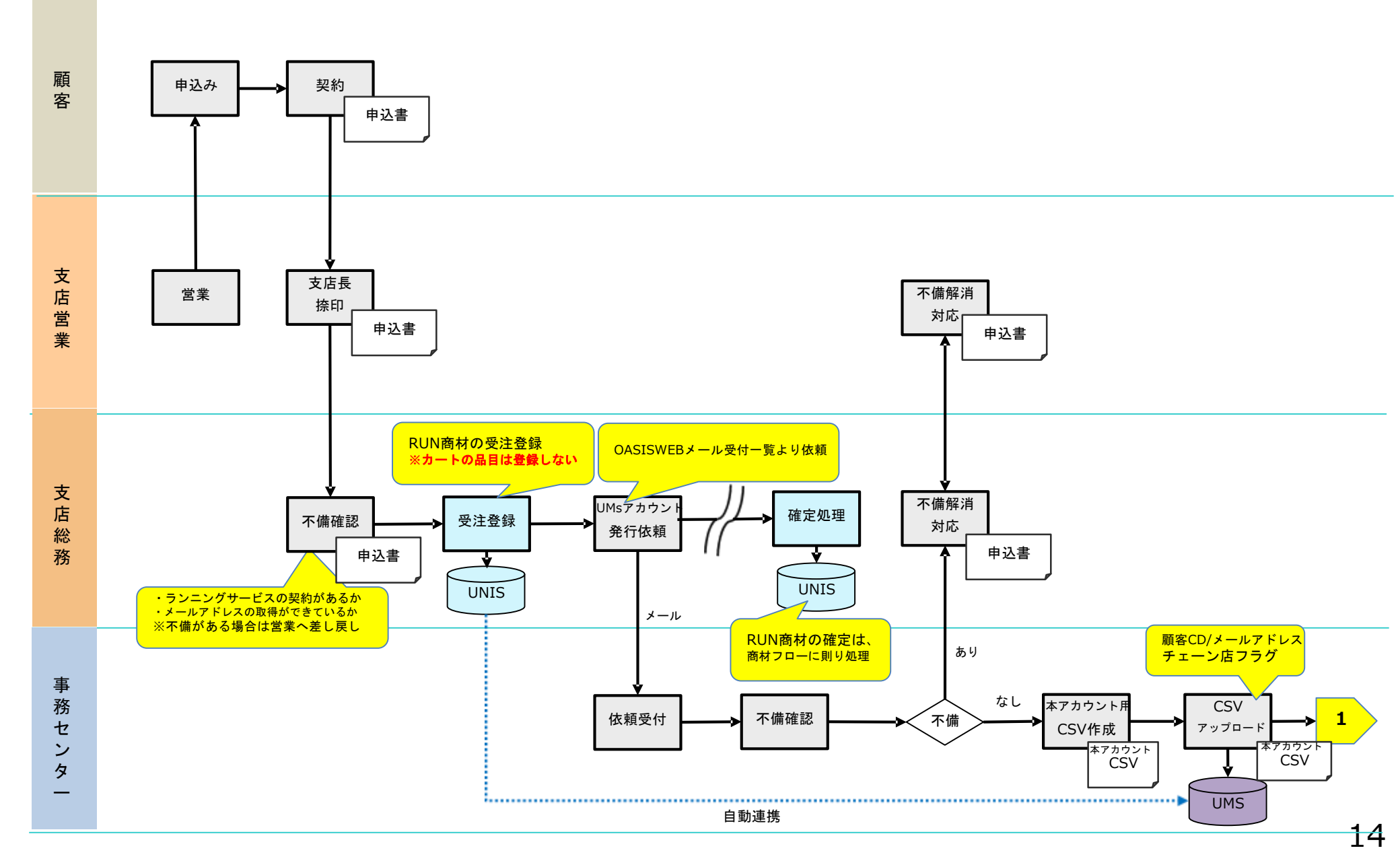

■業務フロー

## 利用申込(申込書経由)

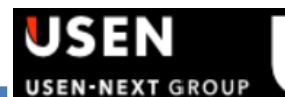

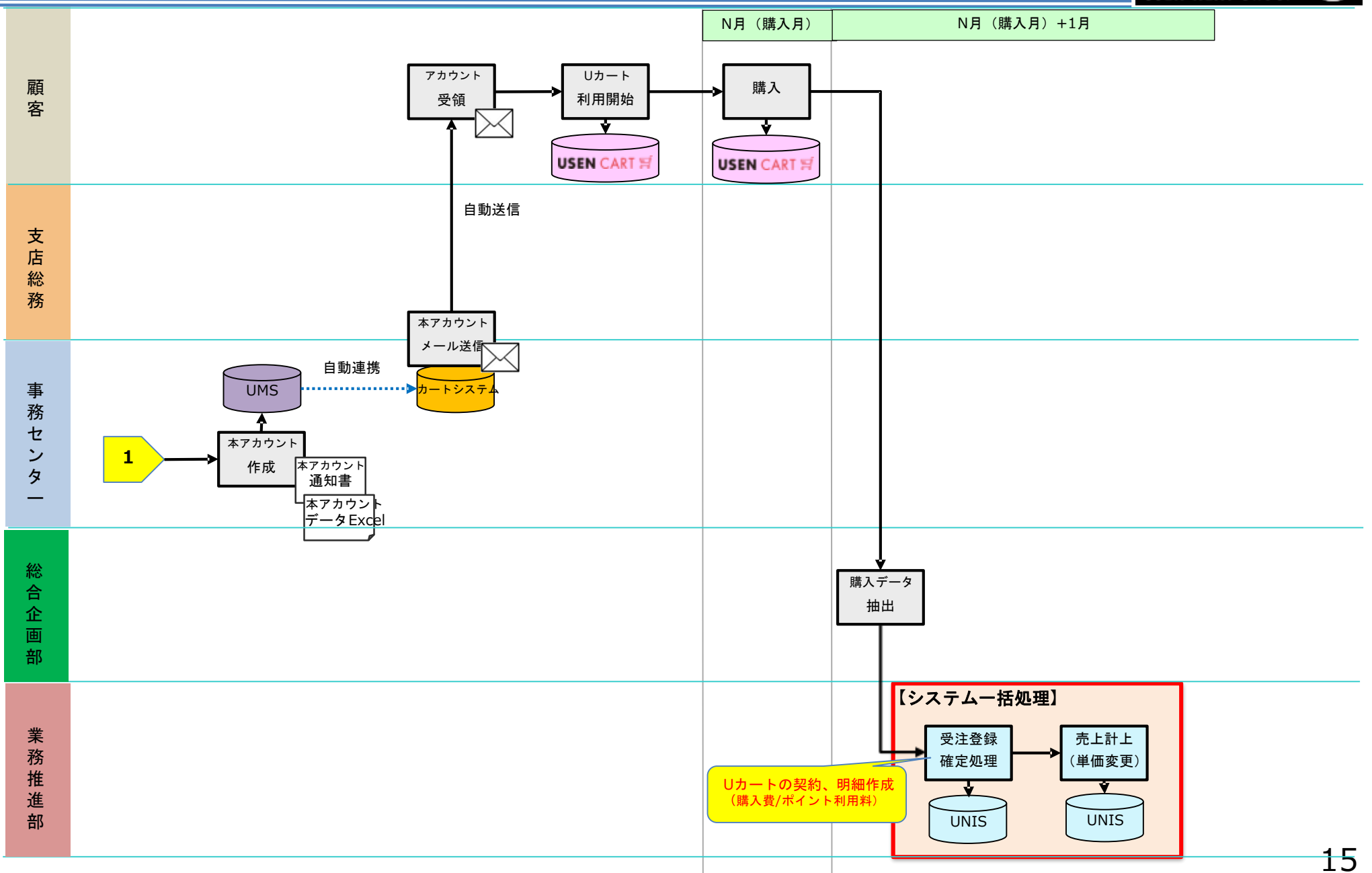

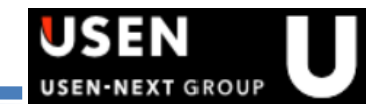

# ■UNIS処理に関する内容

≻UNISヘルプデスク

- TEL: 03-6823-7037
- MAIL : gyoumusupport@mxb.usen.co.jp

# ■商品・契約全般・成績に関するお問合せ

▶事業開発統括部 UPLINK事業推進部

• TEL: 03-6823-7722

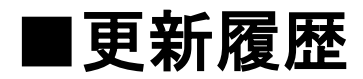

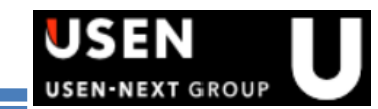

| 更新日       | Ver. | 更新内容          |
|-----------|------|---------------|
| 2017/12/1 | 1.0  | 初版            |
| 2019/11/5 | 1.0  | お問い合わせ先電話番号変更 |
|           |      |               |
|           |      |               |
|           |      |               |
|           |      |               |
|           |      |               |
|           |      |               |
|           |      |               |
|           |      |               |